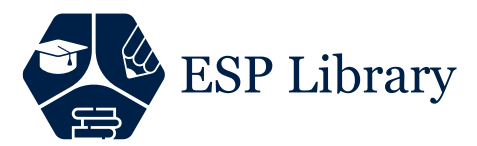

#### **GUIDE FOR MEMBERSHIP AND CREATING ORDER**

In order to create an order, you must be a member via https://esplibrary.com. To do this, click on the "Student Login" button.

| ESP Library                        |            |                            |               | home for professional english series |
|------------------------------------|------------|----------------------------|---------------|--------------------------------------|
| About Us                           | Contact Us | For Corporates             | Student Login | Shop                                 |
|                                    | J          |                            |               | El a                                 |
| Fill in the Username and Email fie | elds und   | er " <mark>Reg</mark> iste | r" on the p   | age that opens. Note: You            |
| can write your "MAIL" address in   | both fiel  | <u>.ds.</u>                |               |                                      |
| Login                              |            | Dorictor                   |               |                                      |

| Login                       |                     | Register                                                                                                    |
|-----------------------------|---------------------|----------------------------------------------------------------------------------------------------|
| Username or email address * |                     | espdemo3@gmail.com                                                                                                    |
| Password *                  |                     | espdemo3@gmail.com                                                                                                    |
| LOGIN                       |                     | Your personal data will be used to support your experience throughout this website, to manage access<br>to your account, and for other purposes described in our privacy policy. |
| Remember me                 | Last your password? | REGISTER                                                                                                    |
|                             | Lost your password? |                                                                                                    |

If the e-mail address you have written is correct; A link will be sent to your address within a minute to create your password. If you have not received mail, check your "SPAM/Junk" folder.

## Note: Please DO NOT proceed with your order without the password link or creating your password.

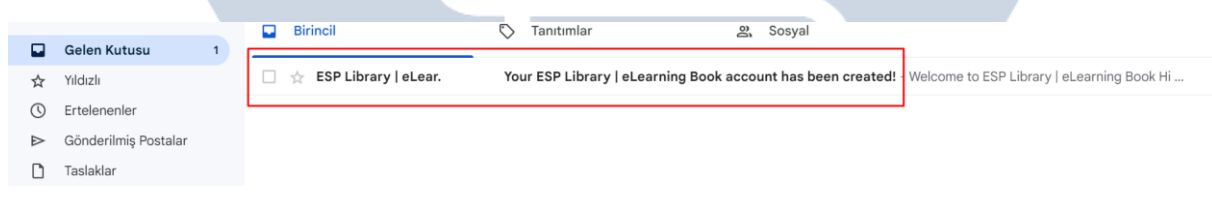

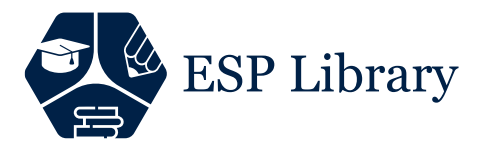

After clicking the link in your e-mail, you will be directed to the page where you can create a password.

| Welcome to ESP Library   eLearning<br>Book                                                                                                    |                                     |
|----------------------------------------------------------------------------------------------------|-------------------------------------|
| Hi <u>espdemo3@gmail.com</u> ,<br>Thanks for creating an account on ESP Library   eLearning Book. Your username<br>is <u>espdemo3@gmail.com</u> . You can access your account area to view orders,<br>change your password, and more at: <u>https://esplibrary.com/student-login/</u><br><u>Click here to set your new password</u> .<br><u>Click here to set your new password</u> .<br>We look forward to seeing you soon.<br>You need to create your password for the book you have purchased. If you do<br>not know your password, you can reset your password at<br><u>https://esplibrary.com/my-account/lost-password/</u> . If you know your password,<br>you can login at <u>https://esplibrary.com/my-account/</u> . |                                     |
| After clicking on the link, a page like the one in the image below<br>you to specify the password you will use while entering the class                                                                                                    | v will open and it will ask<br>ses. |

|                      |          | About Us | Contact Us | For Corp |
|----------------------|----------|----------|------------|----------|
| Enter a new passwore | d below. |          |            |          |
| New password *       |          |          |            |          |
| •••••                |          |          |            |          |
| Strong               |          |          |            |          |
| Re-enter new passwo  | ord *    |          |            |          |
| •••••                |          |          |            |          |
| SAVE                 |          |          |            |          |

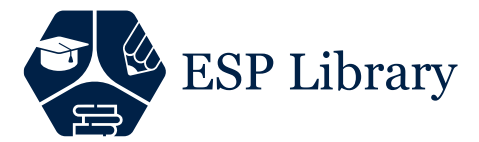

After creating your password without any problems, the system will automatically direct you to the page where you will log in.

| WORD HAS BEEN RESET SUCCESSFULLY. |
|-----------------------------------|
|                                   |
|                                   |
|                                   |
| LOGIN                             |
| Lost your password?               |
|                                   |
|                                   |
|                                   |

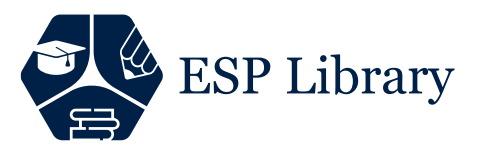

Δ

After logging in, click on the "Shop" menu to create a book order.

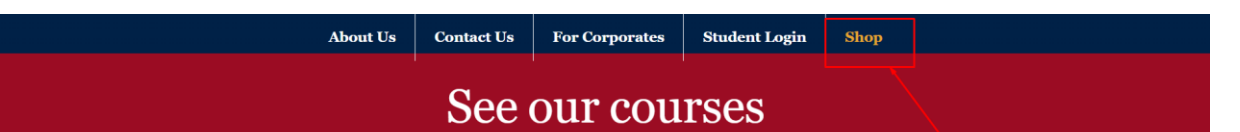

# Click on the course you want to take and it will be added to your cart.

- ESP COURSES FOR DEPARTMENTS

SOCIAL SCIENCES

HEALTH SCIENCES

+ ESP COURSES FOR PREPARATORY SCHOOLS

+ ESP COURSES FOR GENERAL ENGLISH

After you find the book directed by your Advisor from the relevant categories on the page that opens, the book will automatically direct you to the "Basket" page when you click on it. y

|    | ESD | COURSES | FOP | DEDA | PTM | ENTS    |
|----|-----|---------|-----|------|-----|---------|
| г. | LOI | COURSES | TOK | DEFA |     | IL INTO |

#### - ESP COURSES FOR PREPARATORY SCHOOLS

- PARAMEDICS
- MANAGEMENT INFORMATION SYSTEMS
- INTERNATIONAL LOGISTICS
- BUSINESS ADMINISTRATION
- PUBLIC RELATIONS
- LAW&POLITICS
- HEALTH MANAGEMENT

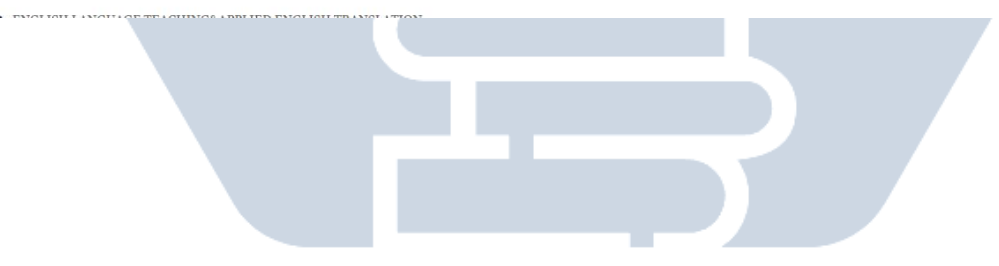

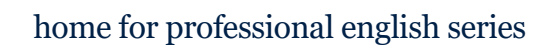

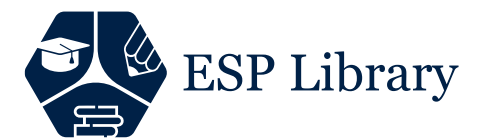

### Click the "VIEW CART" button as the book has been added to your cart.

| ;                    | ✓ SUCCESS. "P<br>CART.         | REP PARAMEDIO       | CS" HAS BEEN            | ADDED TO YOUR                                                                                    | VIEW CART               |
|----------------------|--------------------------------|---------------------|-------------------------|--------------------------------------------------------------------------------------------------|-------------------------|
|                      |                                |                     | Relation                | Associated Courses  PREP PARAMEDICS  4325,00  ADD TO CART  Category: PREP SCHOOL  atted produets | BUY NOW                 |
| After chec<br>CHECKO | king the inform<br>UT" button. | ation of the boo    | bk you will bu <u>y</u> | y, press the "PROO                                                                               | CEED TO                 |
|                      | •                              | About Us Contact Us | For Corporates          | Student Login Shop                                                                               |                         |
| Delete               | Product name                   | Price Quantity      | Total                   | Cart totals                                                                                      |                         |
| ×                    | PREP PARAMEDICS                | £325,00 1           | ¥325,00                 | Subtotal t                                                                                       | 325,00<br><b>325,00</b> |
|                      |                                |                     |                         | PROCE                                                                                            | ер то снескоит          |
|                      |                                | F                   |                         |                                                                                                  |                         |

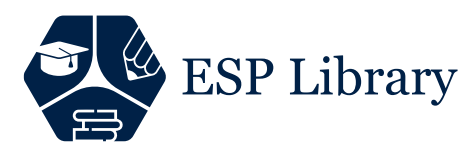

## After making sure that all fields on the payment page are complete and correct, click the "PAY WITH CREDIT/BANK CARD" button.

| MY CONTACT                                                                                                    | ORDER SUMMARY   | Edit Cart |
|----------------------------------------------------------------------------------------------------|-----------------|-----------|
| Email address *                                                                                                    | PREP PARAMEDICS | ŧ325,00   |
| Order number and receipt will be sent to this email address.                                                                                                    |                 |           |
|                                                                                                    | Subtotal        | \$325,00  |
| BILLING TO                                                                                                    | TOTAL           | £325,00   |
| First name* Last name*                                                                                                    |                 |           |
| ESP 		 Demo                                                                                                    |                 |           |
|                                                                                                    |                 |           |
| Student Number *                                                                                                    |                 |           |
| ABC999111 ~                                                                                                    |                 |           |
| Phone *                                                                                                    |                 |           |
| 5554443322 🗸                                                                                                    |                 |           |
| Which University are you studying at?                                                                                                    |                 |           |
| HACETTEPE ÜNİVERSİTESİ 🗸                                                                                                    |                 |           |
| Other University (optional)                                                                                                    |                 |           |
|                                                                                                    |                 |           |
| ADDITIONAL NOTES                                                                                                    |                 |           |
| Order notes (ontional)                                                                                                    |                 |           |
| Notes about your order, e.g. special notes for delivery.                                                                                                    |                 |           |
|                                                                                                    |                 |           |
| li li                                                                                                    |                 |           |
| Add coupon code                                                                                                    |                 |           |
| PAYMENT METHOD                                                                                                    |                 |           |
| 🛛 PAY WITH BANK/DEBIT CARD 👥 VISA 📰 troy.                                                                                                    |                 |           |
| Pay with your credit card or debit card via iyzico.                                                                                                    |                 |           |
| Your personal data will be used to process your order, support your experience<br>throughout this website, and for other nurnoses described in our privacy policy. |                 |           |
| □ I have read and agree to the website <b>terms and conditions</b> ★                                                                                               |                 |           |
| PAY WITH CREDIT/BANK CARD                                                                                                    |                 |           |
|                                                                                                    |                 |           |
|                                                                                                    |                 |           |
|                                                                                                    |                 |           |
|                                                                                                    |                 |           |
|                                                                                                    |                 |           |
|                                                                                                    |                 |           |

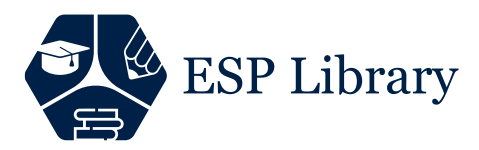

The system will automatically direct you to the page where you can pay. You can complete the payment after entering your card information by clicking the "Pay With Debit / Credit Card" button.

| А                                                      | bout Us Co       | ptact Ue For Corn                                              | orates Studer                                    | t Login   | Shop      |
|--------------------------------------------------------|------------------|----------------------------------------------------------------|--------------------------------------------------|-----------|-----------|
| Order number: 26651                                    |                  | Pay with Shopping                                              | Credit option,                                   |           |           |
| • Date: February 27, 2023                              |                  | installments!                                                  | ntageous                                         |           |           |
| • Total: <b>±325,00</b>                                |                  |                                                                |                                                  |           |           |
| • Payment method: Pay with Bank/Debit Card             |                  | Pay Easily with iyz                                            | ico Assurance!                                   |           |           |
| Thank you for your order, please click the button belo | ow to pay with i | Pay with iyzico is a free a<br>method where you can<br>purchas | and secure payment<br>a easily make your<br>les. |           |           |
| <b>F</b>                                               |                  |                                                                | <b>v</b>                                         |           |           |
| See All Courses                                        |                  | Fast Payment with Card<br>/ Credit / Balance                   | Buyer<br>Protection                              |           | Terms & C |
|                                                        | Copyright        | 5                                                              | 0                                                | ning Book |           |
|                                                        |                  | Instant Refund                                                 | 7/24                                             |           |           |
|                                                        |                  | with Balance Payment                                           | Live Support                                     |           |           |
|                                                        |                  | CONTINUE                                                       | ТО РАУ                                           |           |           |
|                                                        |                  | 🔒 Secure Paymer                                                | nt with iyzico                                   |           |           |
|                                                        |                  | or                                                             |                                                  |           |           |
|                                                        |                  | Pay With Debit /                                               | Credit Card                                      |           |           |
|                                                        |                  |                                                                |                                                  |           |           |
|                                                        |                  |                                                                |                                                  |           |           |
|                                                        |                  |                                                                |                                                  |           |           |
|                                                        |                  |                                                                |                                                  |           |           |
|                                                        |                  |                                                                |                                                  |           |           |
|                                                        |                  |                                                                |                                                  |           |           |
|                                                        |                  |                                                                |                                                  |           |           |
|                                                        |                  |                                                                |                                                  |           |           |
|                                                        |                  |                                                                |                                                  |           |           |
|                                                        |                  |                                                                |                                                  |           |           |
|                                                        |                  |                                                                |                                                  |           |           |

ESP Library

If the payment is completed successfully after entering your card information, your book will be uploaded to your account.

### A Pay with iyzico

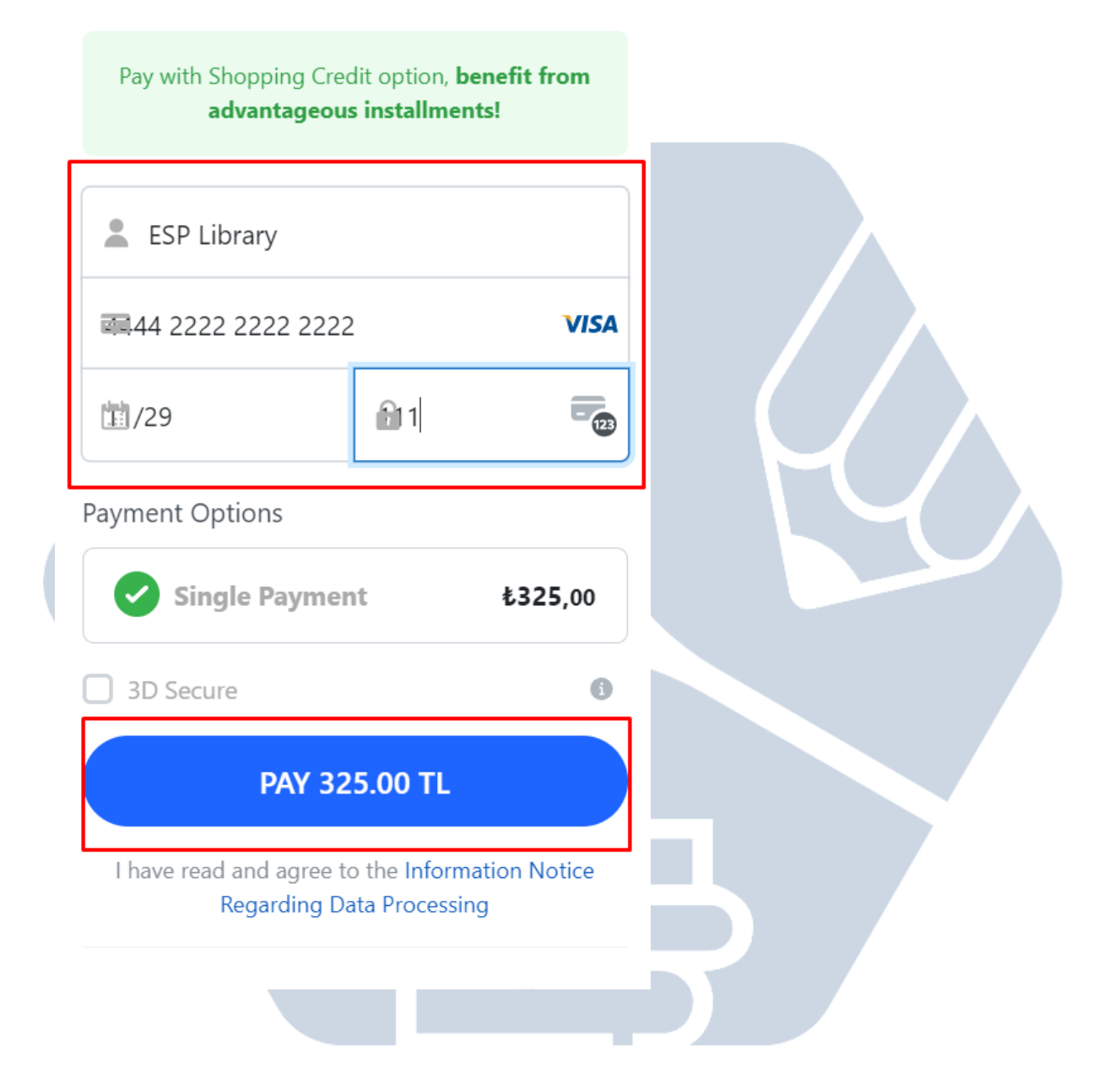

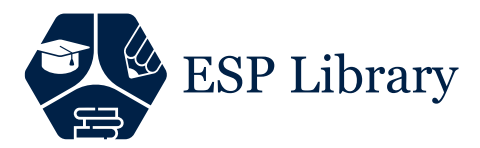

If the whole process is completed successfully, you can access your book under the "My Courses" menu under "Student Login".

|                 | About Us | Contact Us      | For Corporates | Student Login |
|-----------------|----------|-----------------|----------------|---------------|
| DASHBOARD       | Му       | Courses         |                |               |
| ORDERS          |          |                 |                |               |
| DOWNLOADS       |          |                 |                |               |
| ADDRESSES       |          |                 |                |               |
| ACCOUNT DETAILS | PI       | REP SCHOOL      | DICS           |               |
| MY COURSES      | _        |                 |                |               |
| LOGOUT          | ſ        | Not yet started |                |               |
|                 |          | Start           |                |               |
|                 |          |                 |                |               |
|                 |          |                 |                |               |
|                 |          |                 |                |               |
|                 |          |                 |                |               |
|                 |          |                 |                |               |
|                 |          | -               |                |               |
|                 |          |                 |                |               |
|                 |          |                 |                |               |
|                 |          |                 |                |               |